**User manual** 

#### **Document information**

| Information | Content                                                             |
|-------------|---------------------------------------------------------------------|
| Keywords    | PCAL6416AEV, OM13260, OM13320, OM13303                              |
| Abstract    | This user manual describes how to use NXP's PCAL6416AEV test board. |

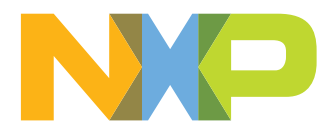

### PCAL6416AEV test board user manual

#### Revision history

| Rev | Date     | Description     |
|-----|----------|-----------------|
| v.1 | 20180412 | Initial version |

PCAL6416AEV test board user manual

### 1 Introduction

This user manual describes how to use NXP's PCAL6416AEV test board. This board is designed for testing functional characteristics of the PCAL6416AEV part, saving time for NXP customer qualification of the 16-bit Agile GPIO expander. This board works with NXP's Fm+ demo board (OM13260) or any customer I<sup>2</sup>C-bus controller. It has a socket for VFPGA24 3x3 mm, a 14-pin connector for FM+ demo board using 3.3V, and two external power supply TPs for VDDI and VDDP of the PCAL6416AEV, as well as an I<sup>2</sup>C-bus header for customer I<sup>2</sup>C controller.

### 2 Features and benefits

- Direct connection to OM13320 Fm+ Development kit
- External I<sup>2</sup>C-bus connection
- · Isolated power rail for power measurement
- · Socket of VFPGA24 3x3 mm with 0.30 mm ball size
- Flexible power supply configuration: 3.3V or external supply
- Direct connection to OM13303 GPIO Target board for I/O visualization
- Jumper configuration of device I<sup>2</sup>C address
- LED indicators for power and INT
- Scope ground connection loop

### 3 Hardware description

- 1. Socket U1 for VFBGA24 3x3 mm with 0.30 mm ball size packet
- Connection to Fm+ demo board (OM13260) port A, B, C or D: CN2 is a 2x8 female connector
- 3. Slave device address selection: J6 is a 2x2 male header
  - a. Slave device address = 0x010-0001(42h) when 1-2 is connected
  - b. Slave device address = 0x010-0000(40h) when 3-4 is connected
- VDDI power selection: J4 is a 1x3 header. This jumper header is for selection VDDI (I2C and internal logic power). The power is from Fm+ demo board 3.3V or external power from TP3
  - a. VDDI = TP3 (VDDI\_IN: external power) when J4 is opened and J5 is connected
  - b. VDDI = 3.3V from Fm+ demo board when J4: 1-2 is connected and J5 is connected
  - c. VDDI = 5V from Fm+ demo board when J8: 1-2 & J4: 2-3 are connected and J5 is connected
- VDDP (IO port) power selection: J1 is a 1x3 header. This jumper header is for selection VDDP (IO port power). The power is from Fm+ demo board 3.3V or external power form TP2.
  - a. VDDP = TP2 (VDDP\_IN: external power) when J1 is opened and J3 is connected
  - b. VDDP = 3.3V from Fm+ demo board when J1: 2-3 is connected and J3 is connected
  - c. VDDP = 5V from Fm+ demo board when J8: 1-2 & J1: 1-2 is connected and J3 is connected
- 6. VDDI external power input by TP3 (VDDI\_IN) and TP4 (GND)
- 7. VDDP external power input by TP2 (VDDP\_IN) and TP5 (GND)
- 8. External I2C SDA signal input from CN1 (SDA: Beagle master)

UM11111

#### PCAL6416AEV test board user manual

- 9. External I2C SCL signal input from CN2 (SCL: Beagle master)
- 10.CN3 and CN4 are 2x5 female headers connected to OM13303 GPIO Target board for I/O visualization
- 11.LED power for INT(D1) signal and VPP(D2) power indicator
- 12.J2 is Reset jumper for PCAL6416AEV

### 4 Using NXP PCAL6416AEV with Fm+ demo board

- 1. Get I2C Fm+ Development Board Kit package at: <u>http://www.nxp.com/demoboard/</u> OM13320.html
- 2. Connect CN2 of NXP PCAL6416AEV to any port A, B, C or D on Fm+ demo board
- 3. Set jumpers:
  - J1 = 2-3 for +3V3 for VDDP\_IN
  - J3 = enabling power for VDDP
  - J4 = 1-2 for +3V3 for VDDI IN
  - J5 = enabling power for VDDI
  - J6 = 3-4 for PCAL6416AEV slave address = 0x010-0000 (40h)
- 4. Set jumpers:
  - Use multi-meter at J3 for VDDP and J5 for VDDI
- 5. Test GPIO outputs and Interrupt
  - a. Put jumper on J4:1-2 & J5 to enable power of D1 LED indicators for INT and PWR
  - b. Connect OM13303GPIO Target Boards (Fm+ demo board kit) to CN3 and CN4
  - c. Connect USB from Fm+ demo board to the PC with NXP Fm+ software

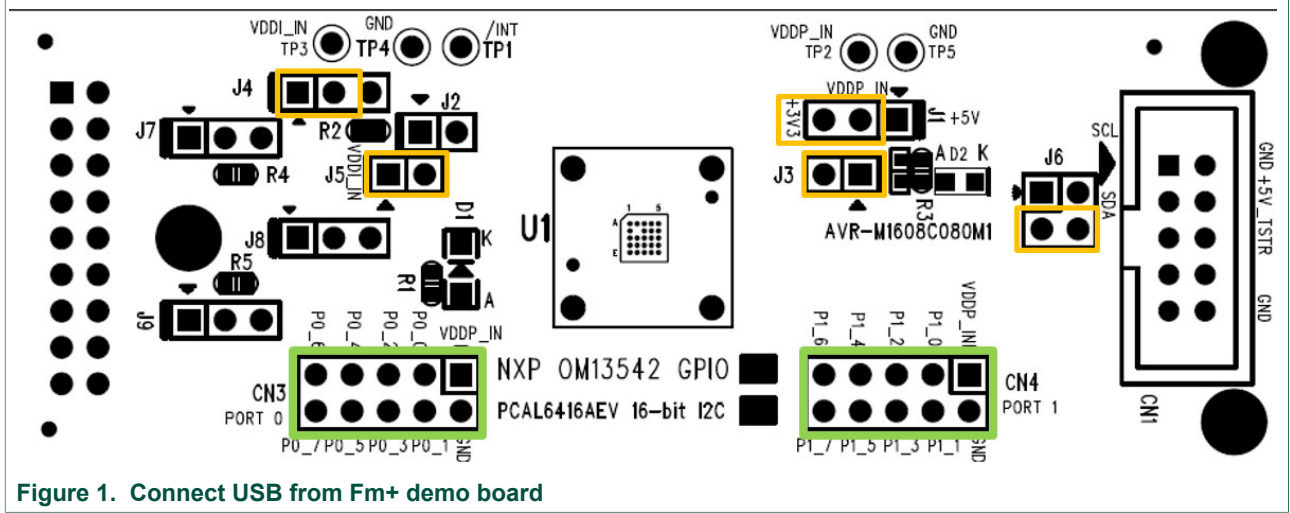

6. Use NXP Fm+ GUI software:

a. Open NXP Fm+ software

### **NXP Semiconductors**

# UM11111

#### PCAL6416AEV test board user manual

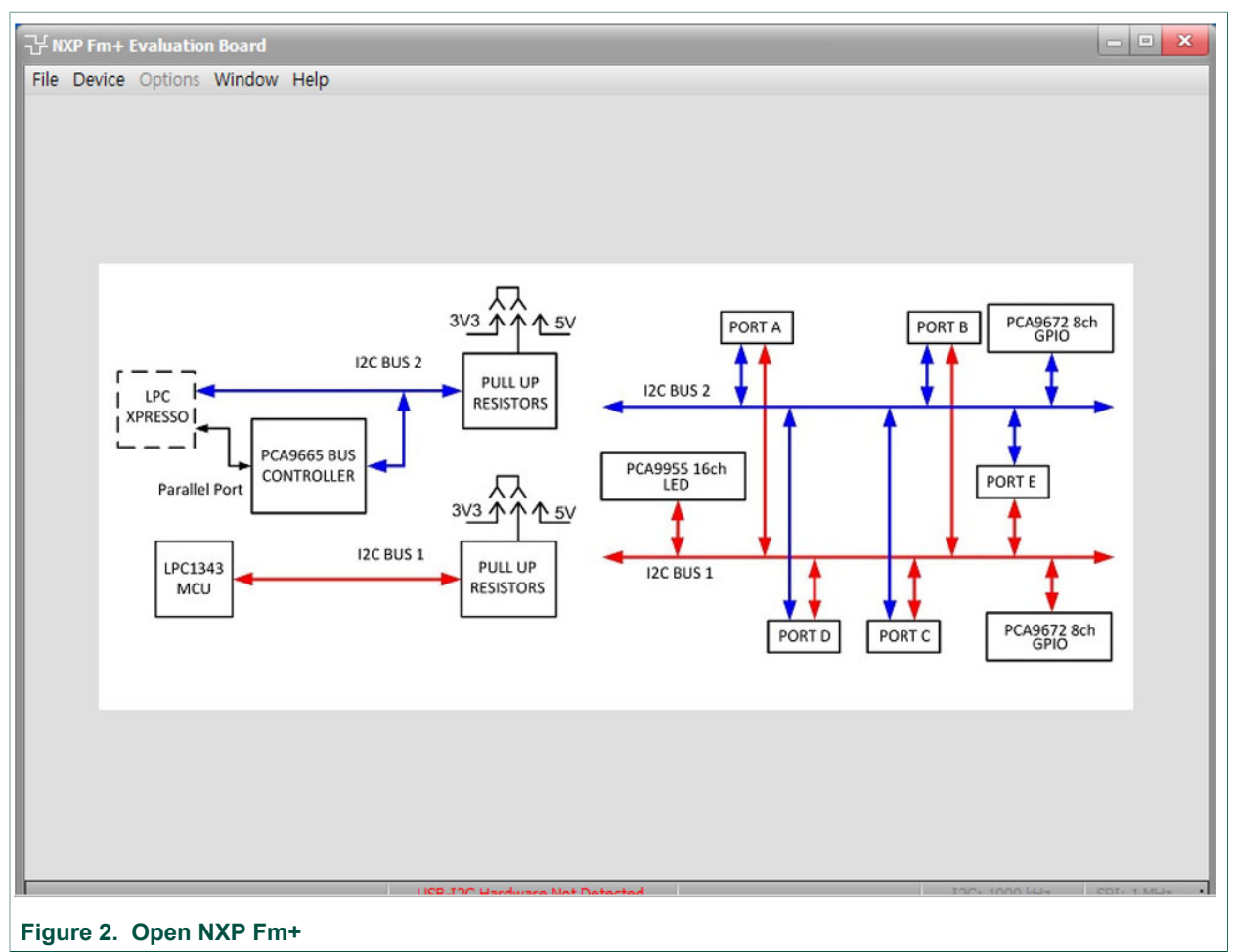

b. Go to Device Selection > I/O Expanders > 16-bit I/O Expanders > PCAL6416A

#### PCAL6416AEV test board user manual

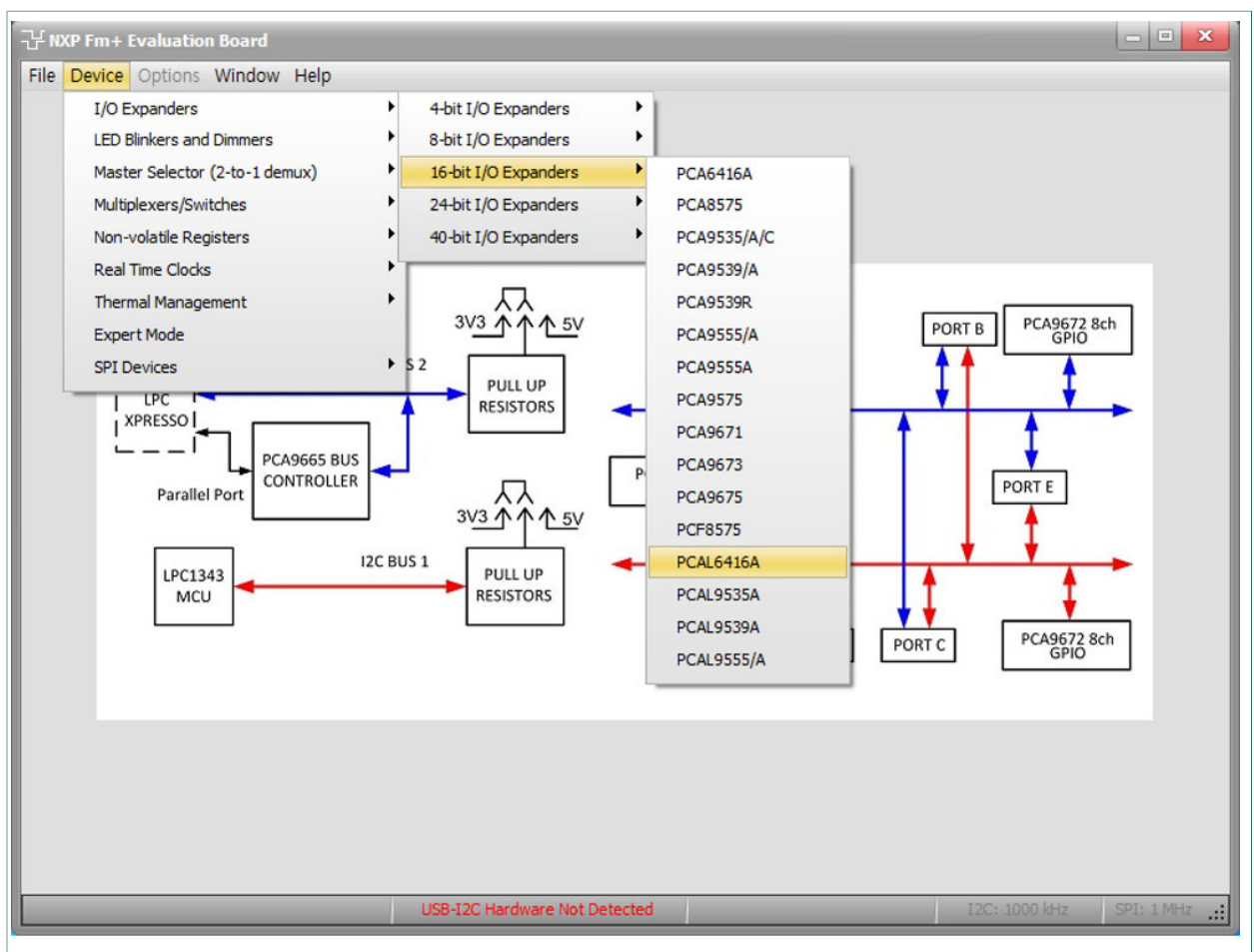

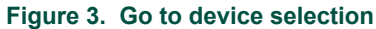

c. Change Slave Address to 0x40 and make sure the Slave presence light is on

#### PCAL6416AEV test board user manual

| 군 NXP Fm+ Evaluation Board - [PCAL6416A/PCAL9535A/PCAL9555A/PCAL9539A 16-bit Low Voltage I/O Expanders] 📃 🗖 💌                                                                                                    |               |                 |                |                       |              |
|----------------------------------------------------------------------------------------------------|---------------|-----------------|----------------|-----------------------|--------------|
| Section Section Sectio | Window Help   |                 |                |                       | - 7 🛛        |
| Device Address                                                                                                    | Auto Write On | Write All Read  | All            |                       |              |
| Input                                                                                                    | -Output       | Polarity        | Configuration  | Output Drive Strength |              |
| FF 🥝 FF                                                                                                    | FF 🕜 FF       | 00 🕜 00         | FF 🥝 FF        | FFFF 🔮                | FFFF         |
|                                                                                                    | _0x020x03     | _0x040x05       | _0x060x07      | CC0.7 1.00            | CC1.7 1.00   |
| 00.7 01.7                                                                                                    | ♥ 00.7 ♥ 01.7 | 00.7 01.7       | ▼ 00.7 ▼ 01.7  | CC0 6 1 00 •          | CC1 6 1 00 • |
| 00.6 01.6                                                                                                    | V 00.6 V 01.6 | 00.6 01.6       | V 00.6 V 01.6  | CC0.5 1.00            |              |
|                                                                                                    | V 00.5 V 01.5 |                 | V 00.5 V 01.5  | CC0.5 1.00            | CC1.5 1.00 • |
|                                                                                                    | V 00.3 V 01.3 | 00.3 01.3       | V 00.3 V 01.3  | CC0.4 1.00            | CC1.4 1.00   |
| 00.2 01.2                                                                                                    | ▼ 00.2 ▼ 01.2 | 00.2 01.2       | ▼ 00.2 ▼ 01.2  | CC0.3 1.00 -          | CC1.3 1.00 - |
| 00.1 01.1                                                                                                    | ▼ 00.1 ▼ 01.1 | 00.1 01.1       | ▼ 00.1 ▼ 01.1  | CC0.2 1.00 -          | CC1.2 1.00 - |
| 00.0 01.0                                                                                                    | ▼ 00.0 ▼ 01.0 | 00.0 01.0       | ▼ 00.0 ▼ 01.0  | CC0 1 1 00 Write      | CC1 1 1 00 - |
|                                                                                                    | Write         | Write           | Write          | CC0.1 1.00 Read       | CC1.1 1.00   |
| Read                                                                                                    | Read          | Read            | Read           | CC0.0 1.00 •          | CC1.0 1.00   |
| Input Latch                                                                                                    | PU/PD Enable  | PU/PD Selection | Interrupt Mask | Interrupt Status      | PU/PD Enable |
| 00 🙆 00                                                                                                    | 00 🙆 00       | FF 🙆 FF         | FF @ FF        |                       | 00 @         |
| 0x44 0x45                                                                                                    | 0x46 0x47     | 0x48 0x49       | 0x4A 0x4B      | _0x4C0x4D             | _0x4E        |
|                                                                                                    | 00.7 01.7     |                 |                |                       | 00.7         |
| 00.6 01.6                                                                                                    | 00.6 01.6     | ▼ 00.6 ▼ 01.6   | ▼ 00.6 ▼ 01.6  | 00.6 01.6             | 00.6         |
| 00.5 01.5                                                                                                    | 00.5 01.5     | ▼ 00.5 ▼ 01.5   | ▼ 00.5 ▼ 01.5  | 00.5 01.5             | 00.5         |
| 00.4 01.4                                                                                                    | 00.4 01.4     | ♥ 00.4 ♥ 01.4   | ▼ 00.4 ▼ 01.4  | 00.4 01.4             | 00.4         |
| 00.3 01.3                                                                                                    | 00.3 01.3     | ♥ 00.3 ♥ 01.3   | ▼ 00.3 ▼ 01.3  | 00.3 01.3             | 00.3         |
| 00.2 01.2                                                                                                    | 00.2 01.2     | ♥ 00.2 ♥ 01.2   | ▼ 00.2 ▼ 01.2  | 00.2 01.2             | 00.2         |
| 00.1 01.1                                                                                                    | 00.1 01.1     | ✓ 00.1 ✓ 01.1   | V 00.1 V 01.1  | 00.1 01.1             | 00.1         |
| 00.0 01.0                                                                                                    | 01.0          | V 00.0 V 01.0   | V 00.0 V 01.0  | 00.0 01.0             | 00.0         |
| Write                                                                                                    | Write         | Write           | Write          |                       | Write        |
| Read                                                                                                    | Read          | Read            | Read           | Read                  | Read         |
| USB-I2C Hardware Not Detected I2C: 1000 kHz SPI: 1                                                                                                    |               |                 |                |                       | SPI: 1 MHz 🔐 |

Figure 4. Change slave address to 0x40

d. The I/Os can be configured at input or output, input polarity changed, and output set high or low.

#### PCAL6416AEV test board user manual

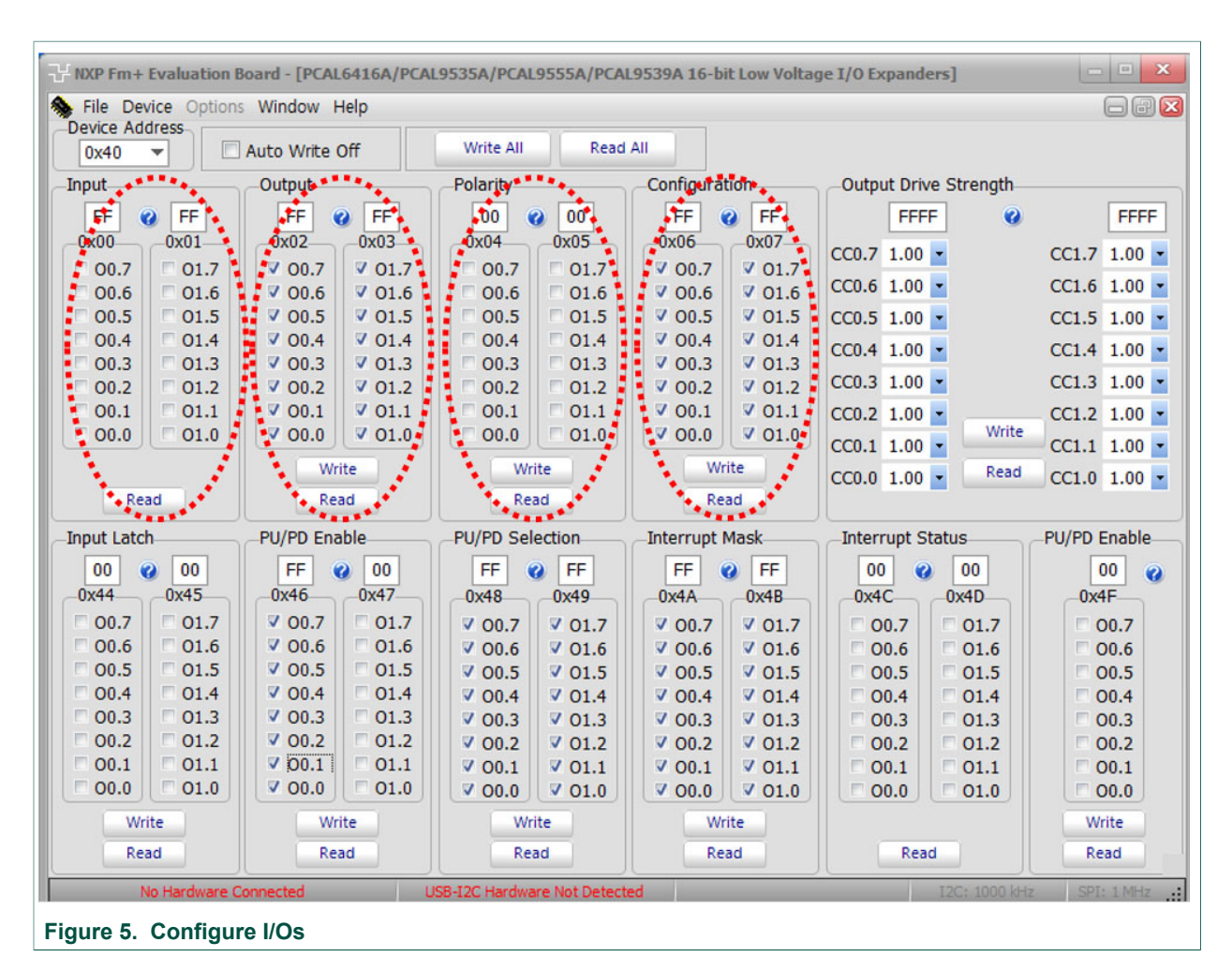

I/O interrupt status, interrupt mask enable/disable and input latch enable/disable.

#### PCAL6416AEV test board user manual

| NXP Fm+ Evaluation Board - [PCAL6416A/PCAL9535A/PCAL9555A/PCAL9539A 16-bit Low Voltage I/O Expanders]                                                         |                                                                                                    |                                                                                                    |                                                                                                    |                                                                                               |                                                                       |
|----------------------------------------------------------------------------------------------------|----------------------------------------------------------------------------------------------------|----------------------------------------------------------------------------------------------------|----------------------------------------------------------------------------------------------------|-----------------------------------------------------------------------------------------------|-----------------------------------------------------------------------|
| Device Address                                                                                                    | Auto Write Off                                                                                                | Write All Read                                                                                                    | d All                                                                                                    |                                                                                               |                                                                       |
| Input                                                                                                    | Output                                                                                                    | Polarity                                                                                                    | Configuration                                                                                                    | Output Drive Strength                                                                         |                                                                       |
| FF 0x00<br>00.7 01.7<br>00.6 01.6<br>00.5 01.5<br>00.4 01.4<br>00.3 01.3                                                                                      | FF 0x02 0x03<br>V 00.7 V 01.7<br>V 00.6 V 01.6<br>V 00.5 V 01.5<br>V 00.4 V 01.4<br>V 00.3 V 01.3             | 00 00<br>0x04 0x05<br>00.7 01.7<br>00.6 01.6<br>00.5 01.5<br>00.4 01.4<br>00.3 01.3                                                           | FF   Image: FF     0x06   0x07     Image: Image: Imag | FFFF @<br>CC0.7 1.00 •<br>CC0.6 1.00 •<br>CC0.5 1.00 •<br>CC0.4 1.00 •                        | FFFF<br>CC1.7 1.00 •<br>CC1.6 1.00 •<br>CC1.5 1.00 •<br>CC1.4 1.00 •  |
| 00.2   01.2     00.1   01.1     00.0   01.0                                                                                                    | ▼ 00.2 ▼ 01.2   ▼ 00.1 ▼ 01.1   ▼ 00.0 ▼ 01.0   Write Pand                                                    | 00.2 01.2<br>00.1 01.1<br>00.0 01.0<br>Write                                                                                                  | ▼ 00.2<br>▼ 00.2<br>▼ 00.1<br>▼ 00.1<br>▼ 01.1<br>▼ 01.0<br>Write<br>Pand                                                                                                    | CC0.3 1.00 •<br>CC0.2 1.00 •<br>CC0.1 1.00 •<br>CC0.0 1.00 •<br>Read                          | CC1.3 1.00 •<br>CC1.2 1.00 •<br>CC1.1 1.00 •<br>CC1.0 1.00 •          |
| Tenut Lateb                                                                                                    | BU/BD Enable                                                                                                  | BU/BD Calaction                                                                                                    | Totorrunt Mack                                                                                                    | Totorrupt Status                                                                              | DU/DD Eashla                                                          |
| 00 00 00 00 00 00 00 00 00 00 00 00 00                                                                                                    | FF @ 00<br>0x46 0x47                                                                                          | FF C FF                                                                                                    | CFF CFF                                                                                                    | 00 00 00 00 0x4D                                                                              | 00 0x4F                                                               |
| 00.7   01.7     00.6   01.6     00.5   01.5     00.4   01.4     00.3   01.3     00.2   01.2     00.1   01.1     00.2   01.2     00.1   01.1     Write   Write | ♥ 00.7 01.7   ♥ 00.6 01.6   ♥ 00.5 01.5   ♥ 00.4 01.4   ♥ 00.3 01.3   ♥ 00.2 01.2   ♥ 00.1 01.1   ♥ 00.0 01.0 | ♥ 00.7 ♥ 01.7<br>♥ 00.6 ♥ 01.6<br>♥ 00.5 ♥ 01.5<br>♥ 00.4 ♥ 01.4<br>♥ 00.3 ♥ 01.3<br>♥ 00.2 ♥ 01.2<br>♥ 00.1 ♥ 01.1<br>♥ 00.0 ♥ 01.0<br>Write | ▼ 00.7 ▼ 01.7   ▼ 00.6 ▼ 01.6   ▼ 00.5 ▼ 01.5   ▼ 00.4 ▼ 01.4   ▼ 00.3 ▼ 01.3   ▼ 00.2 ▼ 01.2   ▼ 00.1 ▼ 01.1   ▼ 00.0 ▼ 01.0                                                                                                    | 00.7 01.7   00.6 01.6   00.5 01.5   00.4 01.4   00.3 01.3   00.2 01.2   00.1 01.1   00.0 01.0 | 00.7<br>00.6<br>00.5<br>00.4<br>00.3<br>00.2<br>00.1<br>00.0<br>Write |
| Read                                                                                                    | Read                                                                                                    | Read                                                                                                    | Read                                                                                                    | Read                                                                                          | Read                                                                  |
| No Hardware Connected   USB-I2C Hardware Not Detected   I2C: 1000 kHz   SPI: 1 MHz                                                                            |                                                                                                    |                                                                                                    |                                                                                                    |                                                                                               | SPI: 1 MHz                                                            |
| Figure 6. I/O interrupt status                                                                                                    |                                                                                                    |                                                                                                    |                                                                                                    |                                                                                               |                                                                       |

If the port is set at output then that output port can change the drive strength.

UM11111 User manual

#### PCAL6416AEV test board user manual

| Service Address       | Window Help    |                             |                 |                         | • • •        |  |
|-----------------------|----------------|-----------------------------|-----------------|-------------------------|--------------|--|
| 0x40 -                | Auto Write Off | Write All Read              | All             |                         |              |  |
| Input                 | Output         | Polarity                    | Configuration   | -Output Drive Strength- | ****         |  |
| FF 🕜 FF               | FF @ FF        | 00 🙆 00                     | FF @ FF         | FFFF @                  | FEFF         |  |
| _0x000x01             | 0x02 0x03      | 0x04 0x05                   | 0x06 0x07       | <b>2 1 0 1</b>          |              |  |
| 00.7 01.7             | ▼ 00.7 ▼ 01.7  | 00.7 01.7                   | ▼ 00.7 ▼ 01.7   | CC0.7 1.00              | CC1.7 1.00   |  |
| 00.6 01.6             | ▼ 00.6 ▼ 01.6  | 00.6 01.6                   | ♥ 00.6 ♥ 01.6   | CC0.6 1.00              | CC1.6 1.00   |  |
| 00.5 01.5             | ♥ 00.5 ♥ 01.5  | 00.5 01.5                   | ♥ 00.5 ♥ 01.5   | CC0.5 1.00 -            | CC1.5 1.00 - |  |
| 00.4 01.4             | ▼ 00.4 ▼ 01.4  | 00.4 01.4                   | ♥ 00.4 ♥ 01.4   | CC0.4 1.00 -            | CC1.4 1.00 - |  |
| 00.3 01.3             | ♥ 00.3 ♥ 01.3  | 00.3 01.3                   | V 00.3 V 01.3   | CC0 2 1 00 -            | CC1 2 1 00 - |  |
| 00.2 01.2             | V 00.2 V 01.2  | 00.2 01.2                   | V 00.2 V 01.2   | CC0.5 1.00              | CC1.5 1.00   |  |
| 00.1 01.1             | V 00.1 V 01.1  | 00.1 01.1                   | V 00.1 V 01.1   | CC0.2 1.00              | CC1.2 1.00   |  |
| 0.0 01.0              | V 00.0 V 01.0  | 0.0 01.0                    | V 00.0 V 01.0   | CC0.1 1.00              | CC1.1 1.00   |  |
|                       | Write          | Write                       | Write           | CC0.0 1.00 Read         | CC1.0 1.00   |  |
| Read                  | Read           | Read                        | Read            |                         |              |  |
| -Input Latch          | PU/PD Enable   | PU/PD Selection             | -Interrupt Mask | Interrunt Status        | PH/PD Enable |  |
|                       |                |                             |                 |                         |              |  |
| 00 00 00              | 0v46 0v47      |                             |                 | 00 00 00                | 00 0         |  |
|                       |                | 0,007 0,017                 |                 |                         | UX4F         |  |
|                       | V 00.7 E 01.7  | V 00./ V 01./               | V 00./ V 01./   |                         | 00.7         |  |
|                       | V 00.5 01.5    | V 00.6 V 01.6               | V 00.6 V 01.6   |                         | 00.6         |  |
|                       | V 00.4 01.4    | V 00.3 V 01.3               | V 00.3 V 01.3   |                         | 00.3         |  |
| 00.3 01.3             | ▼ 00.3 □ 01.3  | V 00.3 V 01.3               | V 00.3 V 01.3   |                         | 00.3         |  |
| 00.2 01.2             | ▼ 00.2 □ 01.2  | ▼ 00.2 ▼ 01.2               | ₹ 00.2 ₹ 01.2   | 00.2 01.2               | 00.2         |  |
| 00.1 01.1             | ▼ 00.1 □ 01.1  | ▼ 00.1 ▼ 01.1               | ▼ 00.1 ▼ 01.1   | 00.1 01.1               | 00.1         |  |
| 00.0 01.0             | ▼ 00.0 □ 01.0  | ▼ 00.0 ▼ 01.0               | ▼ 00.0 ▼ 01.0   | 00.0 01.0               | 00.0         |  |
| Write                 | Write          | Write                       | Write           |                         | Write        |  |
| Read                  | Read           | Read                        | Read            | Read                    | Read         |  |
| No Hardware C         | onnected I     | USB-I2C Hardware Not Detect | ed              | I2C: 1000 kHz           | SPI: 1 MHz   |  |
| Figure 7. Output port |                |                             |                 |                         |              |  |

### 5 Using NXP PCAL6416AEV with customer system

- 1. Connect input power for VDDI and VDDP
  - a. VDDI power is for I<sup>2</sup>C-bus and internal logic of PCAL6416AEV. VDDI can be input from external power by TP3.
  - b. VDDP power is for I/O ports of PCAL6416AEV. VDDP can be input from external power by TP2.
- 2. Set jumpers:
  - J1 = open for external power for VDDP\_IN
  - J3 = enable power for VDDP
  - J4 = open for external power for VDDI\_IN
  - J5 = enable power for VDDI
  - J6 = 3-4 for PCAL6416AEV slave address = 0x010-0000
  - TP2 = external power 3.3V for VDDP\_IN with TP5 (GND)
  - TP3 = external power 3.3V for VDDI\_IN with TP4 (GND)
- 3. Test current of VDDI and VDDP
  - Use multi-meter at J3 for VDDP and J5 for VDDI.
- 4. Test GPIO outputs and Interrupt
  - a. Put jumper on J4 to enable power of D1 LED indicators for INT and PWR

UM11111

#### PCAL6416AEV test board user manual

- b. Connect OM13303 GPIO Target Boards to CN3 and CN4
- c. Output Low to make the LED light turn on, output high to make LED light turn off

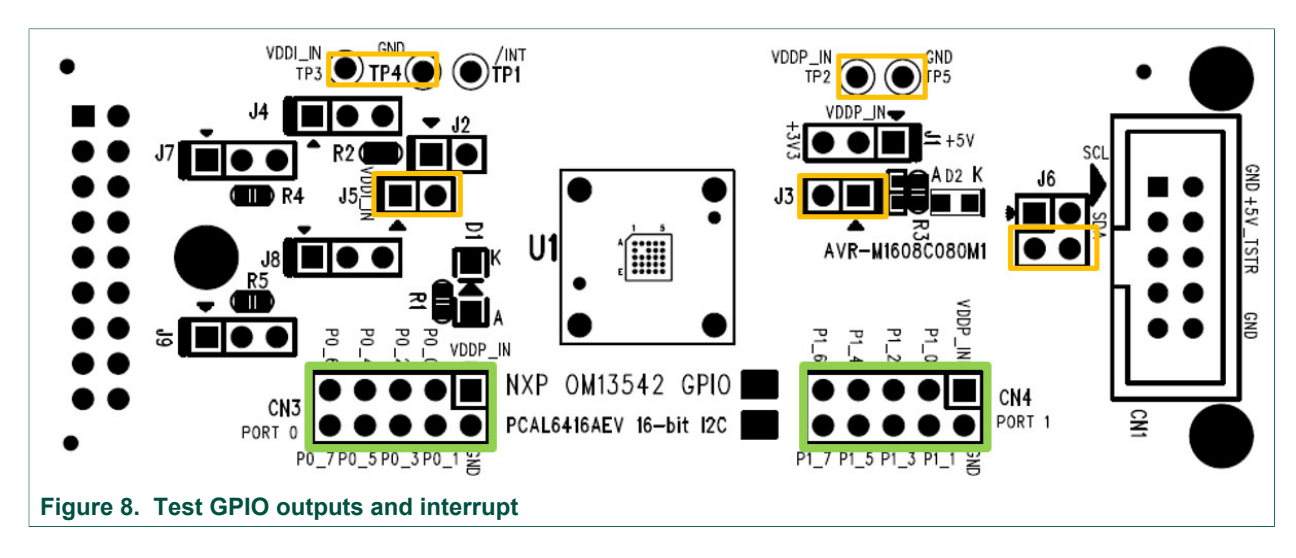

Rev. 1.0 — 12 April 2018

### **NXP Semiconductors**

## 6 Layout

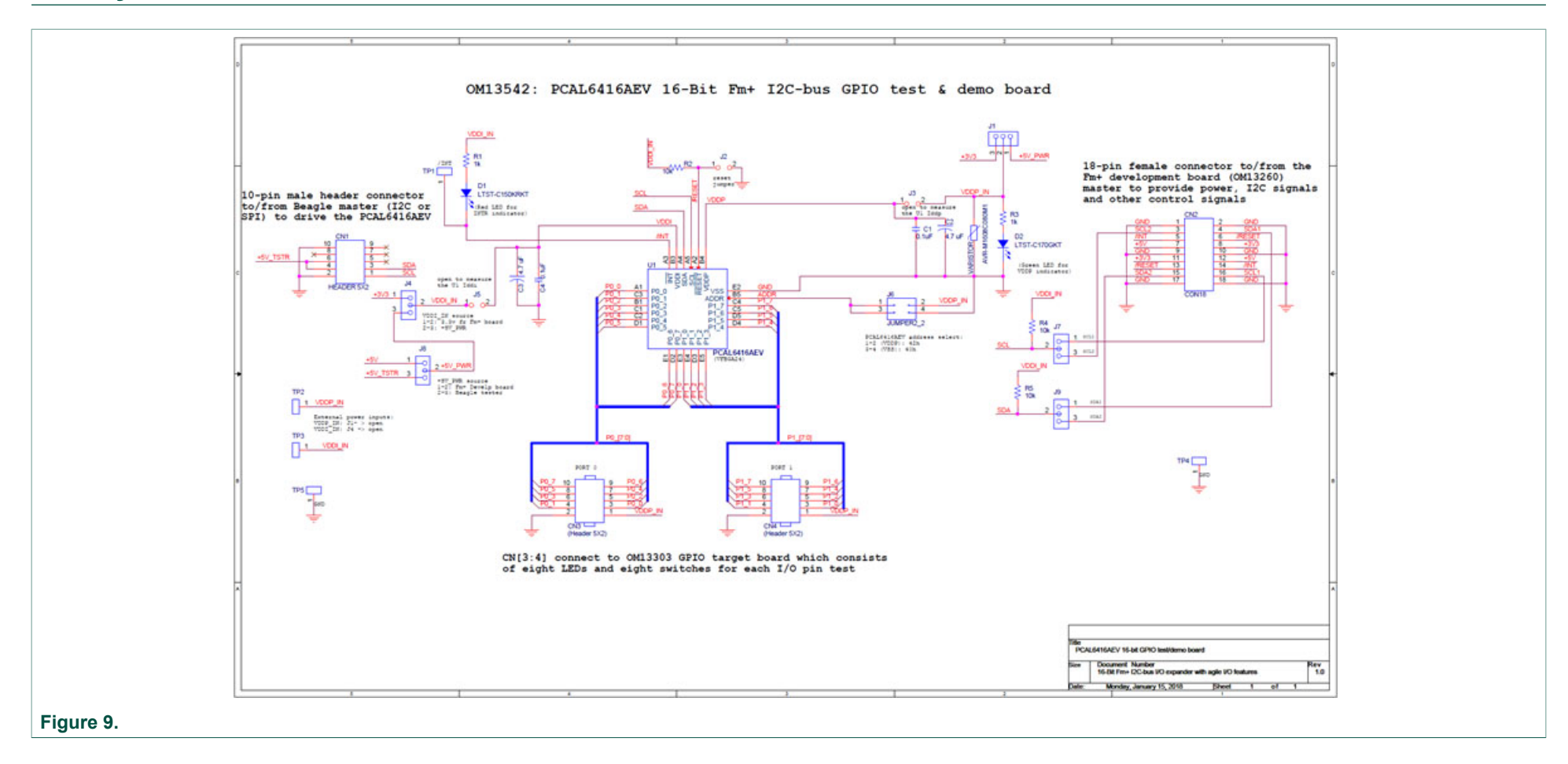

PCAL6416AEV test board user manual

## 7 Notes

#### PCAL6416AEV test board user manual

## 8 Legal information

### 8.1 Definitions

**Draft** — The document is a draft version only. The content is still under internal review and subject to formal approval, which may result in modifications or additions. NXP Semiconductors does not give any representations or warranties as to the accuracy or completeness of information included herein and shall have no liability for the consequences of use of such information.

### 8.2 Disclaimers

Limited warranty and liability - Information in this document is believed to be accurate and reliable. However, NXP Semiconductors does not give any representations or warranties, expressed or implied, as to the accuracy or completeness of such information and shall have no liability for the consequences of use of such information. NXP Semiconductors takes no responsibility for the content in this document if provided by an information source outside of NXP Semiconductors. In no event shall NXP Semiconductors be liable for any indirect, incidental, punitive, special or consequential damages (including - without limitation - lost profits, lost savings, business interruption, costs related to the removal or replacement of any products or rework charges) whether or not such damages are based on tort (including negligence), warranty, breach of contract or any other legal theory. Notwithstanding any damages that customer might incur for any reason whatsoever, NXP Semiconductors' aggregate and cumulative liability towards customer for the products described herein shall be limited in accordance with the Terms and conditions of commercial sale of NXF Semiconductors.

**Right to make changes** — NXP Semiconductors reserves the right to make changes to information published in this document, including without limitation specifications and product descriptions, at any time and without notice. This document supersedes and replaces all information supplied prior to the publication hereof.

Suitability for use — NXP Semiconductors products are not designed, authorized or warranted to be suitable for use in life support, life-critical or safety-critical systems or equipment, nor in applications where failure or malfunction of an NXP Semiconductors product can reasonably be expected to result in personal injury, death or severe property or environmental damage. NXP Semiconductors and its suppliers accept no liability for inclusion and/or use of NXP Semiconductors products in such equipment or applications and therefore such inclusion and/or use is at the customer's own risk.

Applications — Applications that are described herein for any of these products are for illustrative purposes only. NXP Semiconductors makes no representation or warranty that such applications will be suitable for the specified use without further testing or modification. Customers are responsible for the design and operation of their applications and products using NXP Semiconductors products, and NXP Semiconductors accepts no liability for any assistance with applications or customer product design. It is customer's sole responsibility to determine whether the NXP Semiconductors product is suitable and fit for the customer's applications and products planned, as well as for the planned application and use of customer's third party customer(s). Customers should provide appropriate design and operating safeguards to minimize the risks associated with their applications and products. NXP Semiconductors does not accept any liability related to any default, damage, costs or problem which is based on any weakness or default in the customer's applications or products, or the application or use by customer's third party customer(s). Customer is responsible for doing all necessary testing for the customer's applications and products using NXP Semiconductors or of the application or use by customer(s). NXP does not accept any liability in this respect.

**Export control** — This document as well as the item(s) described herein may be subject to export control regulations. Export might require a prior authorization from competent authorities.

Evaluation products — This product is provided on an "as is" and "with all faults" basis for evaluation purposes only. NXP Semiconductors, its affiliates and their suppliers expressly disclaim all warranties, whether express, implied or statutory, including but not limited to the implied warranties of non-infringement, merchantability and fitness for a particular purpose. The entire risk as to the quality, or arising out of the use or performance, of this product remains with customer. In no event shall NXP Semiconductors, its affiliates or their suppliers be liable to customer for any special, indirect, consequential, punitive or incidental damages (including without limitation damages for loss of business, business interruption, loss of use, loss of data or information, and the like) arising out the use of or inability to use the product, whether or not based on tort (including negligence), strict liability, breach of contract, breach of warranty or any other theory, even if advised of the possibility of such damages. Notwithstanding any damages that customer might incur for any reason whatsoever (including without limitation, all damages referenced above and all direct or general damages), the entire liability of NXP Semiconductors, its affiliates and their suppliers and customer's exclusive remedy for all of the foregoing shall be limited to actual damages incurred by customer based on reasonable reliance up to the greater of the amount actually paid by customer for the product or five dollars (US\$5.00). The foregoing limitations, exclusions and disclaimers shall apply to the maximum extent permitted by applicable law, even if any remedy fails of its essential purpose.

**Translations** — A non-English (translated) version of a document is for reference only. The English version shall prevail in case of any discrepancy between the translated and English versions.

#### 8.3 Trademarks

Notice: All referenced brands, product names, service names and trademarks are the property of their respective owners.

UM11111

PCAL6416AEV test board user manual

## **Figures**

| Fig. 1. | Connect USB from Fm+ demo board | 4 |
|---------|---------------------------------|---|
| Fig. 2. | Open NXP Fm+                    | 5 |
| Fig. 3. | Go to device selection          | ô |
| Fig. 4. | Change slave address to 0x40    | 7 |
| Fig. 5. | Configure I/Os                  | 8 |

| Fia. 6. | I/O interrupt status            | 9  |
|---------|---------------------------------|----|
| Fig. 7. | Output port                     | 10 |
| Fig. 8. | Test GPIO outputs and interrupt | 11 |
| Fig. 9. |                                 | 12 |

#### **NXP Semiconductors**

## UM11111

#### PCAL6416AEV test board user manual

### Contents

| 1 | Introduction                        | 3  |
|---|-------------------------------------|----|
| 2 | Features and benefits               | 3  |
| 3 | Hardware description                | 3  |
| 4 | Using NXP PCAL6416AEV with Fm+ demo | 4  |
| 5 | Using NXP PCAL6416AEV with customer |    |
|   | system                              | 10 |
| 6 | Layout                              | 12 |
| 7 | Notes                               | 13 |
| 8 | Legal information                   | 14 |

Please be aware that important notices concerning this document and the product(s) described herein, have been included in section 'Legal information'.

© NXP B.V. 2018.

All rights reserved.

For more information, please visit: http://www.nxp.com For sales office addresses, please send an email to: salesaddresses@nxp.com

Date of release: 12 April 2018 Document identifier: UM11111